CHINMAYA VIDYALAYA, BOKARO

## **STEPS AND GUIDELINES FOR ONLINE TERM TEST**

# \*Please change your password once in LMS before the test by following the steps given below-

| <ol> <li>Login to LMS with existing user id and password.</li> <li>On the top right corner, click on your name and select<br/>Change Password.</li> </ol> | View Profile<br>Change Password<br>Logout |
|----------------------------------------------------------------------------------------------------|-------------------------------------------|
| 3. Enter your old password and the new password.                                                                                                    |                                           |
|                                                                                                    |                                           |
| CHANGE PASSWORD                                                                                                    |                                           |
| Old Password * New Passw<br>CHANGE PASSWORD                                                                                                    | ord*                                      |
| 4. Click on <b>Change Password</b> .                                                                                                    |                                           |
| Write the password at one place so that you do not forget.                                                                                                |                                           |
|                                                                                                    |                                           |
|                                                                                                    |                                           |
|                                                                                                    |                                           |
|                                                                                                    |                                           |
|                                                                                                    |                                           |

30

### **STEPS FOR APPEARING IN ONLINE TERM TEST-**

- Click on the link scrolling on the school website or type <u>http://chinmayabokaro.org/exam/login.aspx</u> in the address bar of the web browser.
- 2. Login with the username and password of LMS. (Use the new password)
- 3. Click on "Start Exam". (This button will be enabled only at the start time)
- 4. Attempt the test.
- 5. Click on "Submit" button to submit the test.

### **IMPORTANT GUIDELINES FOR STUDENTS: -**

- 1. Login to LMS for online test 5-10 minutes before the start time.
- 2. Do not change the tab or browser during the test.
- 3. Do not switch between browser and any other app on mobile.
- 4. In case internet is disconnected, you can resume the test from where you have left.
- 5. You can submit the test before the end time also. If not, then it will be automatically submitted at the end time.
- 6. Once the test is submitted, you cannot appear in the test again.

#### \*\*\*ALL THE BEST\*\*\*